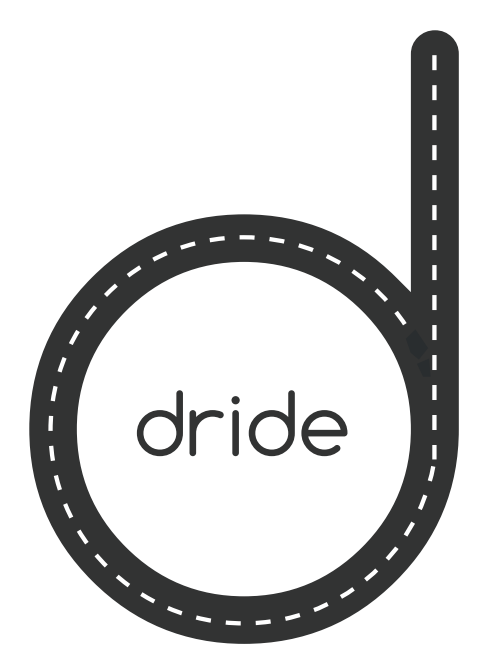

## <mark>01</mark> הורד את א<u>פליקציית dride</u>

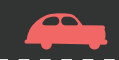

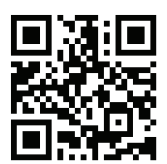

#### סרוק את קוד ה- QR

או

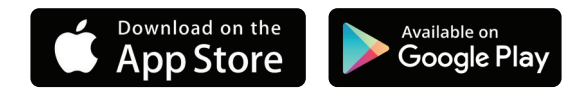

#### App store / Google play - הורד דרך

# 02

### בחר את המצלמה שלך

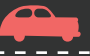

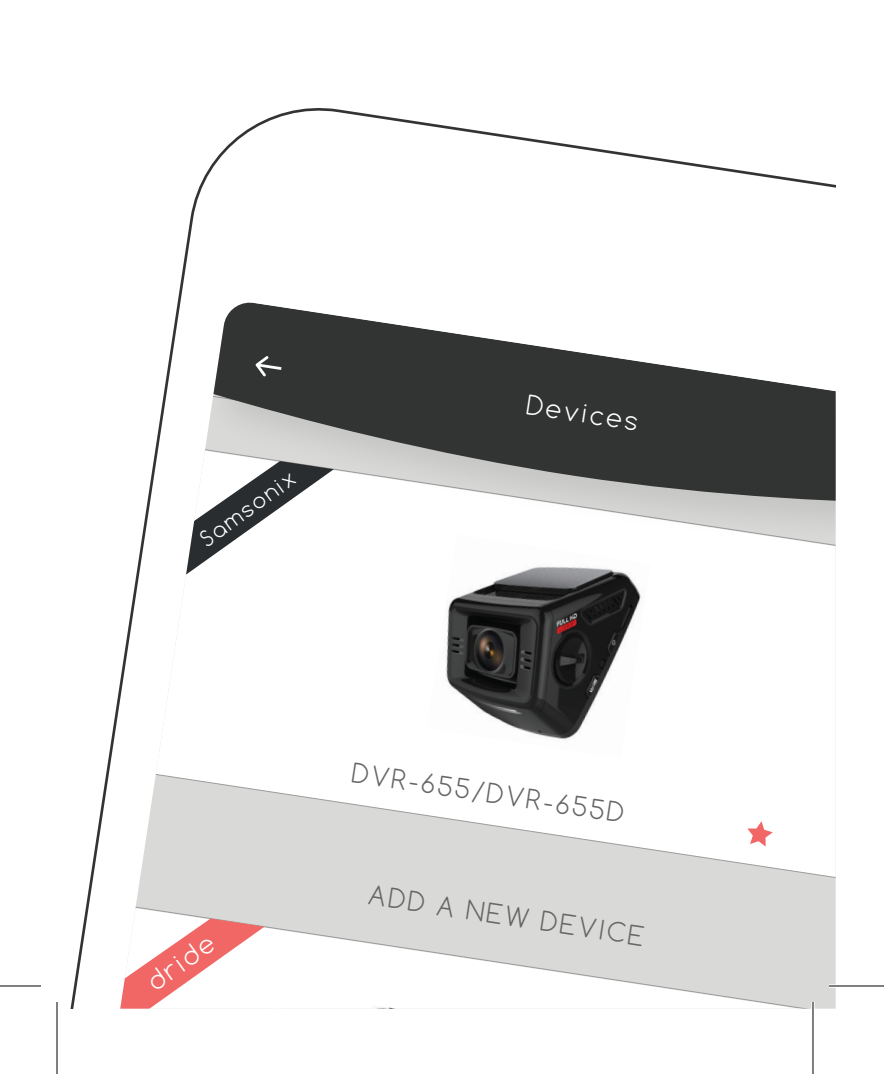

# גישה למצלמת הרכב שברשותך

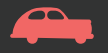

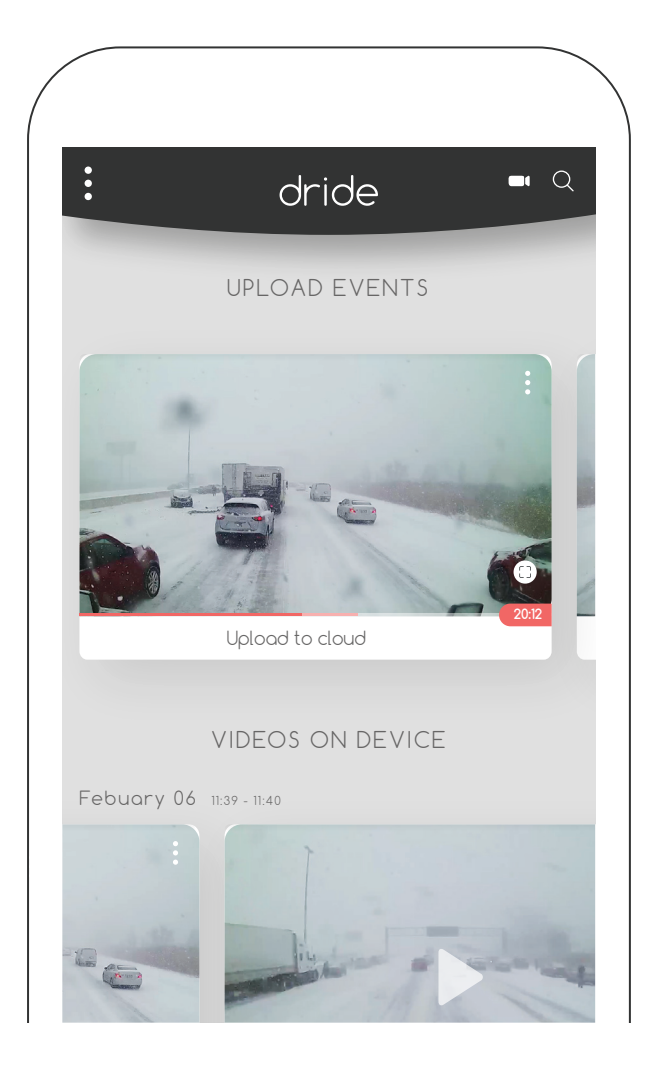

## 04 העלה לענן

- מצא את הקליפ הרצוי על ידי
  גלילה למטה או באמצעות חיפוש
  - הקש על ״העלה לענן״

![](_page_7_Figure_3.jpeg)

![](_page_8_Picture_0.jpeg)

![](_page_9_Picture_0.jpeg)

 בחר את החלק הרלוונטי של הסרטון והוסף תיאור של האירוע

![](_page_10_Picture_0.jpeg)

• העלה לענן

# 05 מזל טוב!

כעת תוכל לשתף את הסרטון שלך עם הקהילה!

![](_page_11_Picture_2.jpeg)

![](_page_12_Picture_0.jpeg)

![](_page_13_Picture_0.jpeg)

### פתרון תקלות

#### מדריך התחברות ––––––– התחברות

- הפעל את ה- Wi-Fi במצלמה שלך.
- - . שלך.

בחר xxxxxx 500 והזן סיסמה אם תתבקש לעשות זאת. סיסמת ברירת המחדל 12345678

![](_page_15_Picture_0.jpeg)

#### פורום תמיכה

### Support

#### What is the Wifi passowrd?

#### @Ben

Hi, I cant connect to my dashcam, What is the Wifi password.

#### @Dride Support

Hi Ben, Thank you for reaching out, My name is Sammy and I will help you get started!

The default password for your dashcam is **12345678** 

<sub>@Ben</sub> Thanks 🤐

@Dride Support

1

![](_page_17_Picture_0.jpeg)

dride.io